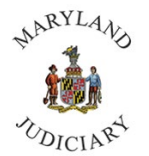

To Access Performance Evaluations an Employee:

1. Click on the Home Page Drop down and select Employee Self Service.

| Customer Services |
|-------------------|
| da da             |
| •                 |
|                   |
|                   |

2. Click on the Performance tile.

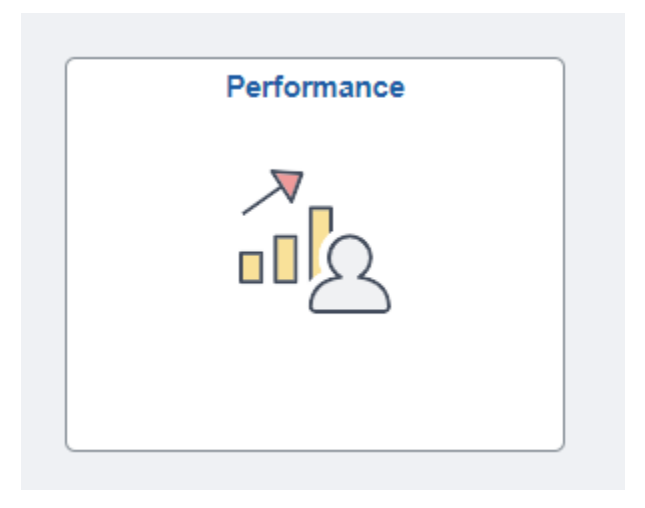

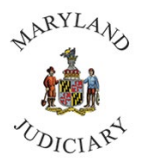

3. Your Performance Evaluation will appear under My Current Documents.

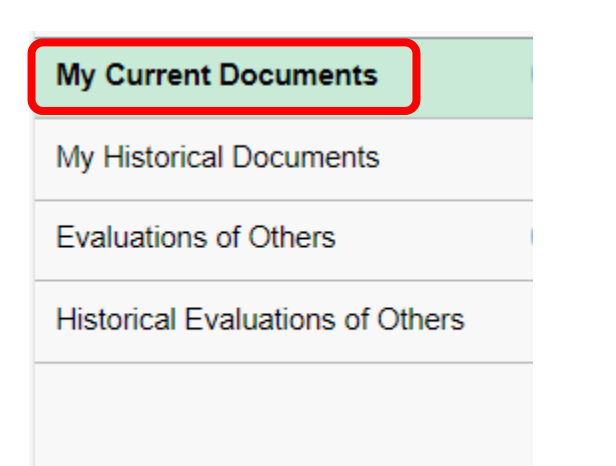

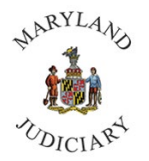

4. You will be taken to the Performance Document for your Self-Evaluation. NOTE: The Self-Evaluation MUST be completed by the employee.

| Per  | formance Process                                                                                                    | ф | ~ | Annual Deferminant Annual                                                                                                    |
|------|----------------------------------------------------------------------------------------------------|---|---|----------------------------------------------------------------------------------------------------|
| Step | os and Tasks                                                                                                    | c | : |                                                                                                    |
| •    | Complete Self Evaluation     Due Date 03/02/2021     Update and Complete     Review Manager Evaluation     Due Date 05/01/2021 |   |   | Enter your ratings and comments for each applicable section and save. When you have finished updating your evaluation select the complete button to save your changes and send this document to your manager for review.                                                                     |
|      |                                                                                                    |   |   | Section 1 - Competencies                                                                                                    |
|      |                                                                                                    |   |   | Enter ratings and comments for each competency and behavior listed below, if applicable.   Expand  Competency 1: Cooperation and Support  Competency 2: Work Quality  Competency 3: Dependability  Competency 4: Job Knowledge and Skills  Competency 5: Work Quantity  Competencies Summary |
|      |                                                                                                    |   |   | Employee Rating V 0.00 Employee Comments<br>Writing Tools                                                                                                    |

Select "Expand" under section 1 to expand all the Competencies at once, or you can select the right facing arrow to expand each competency individually.

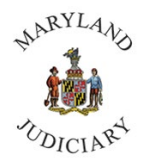

5. You must complete the "Employee Comments" under each Competency listed.

| Perf | ormance Process                                  | 🏶 «      |                                                                                                    |
|------|--------------------------------------------------|----------|----------------------------------------------------------------------------------------------------|
| Step | s and Tasks                                      | e :      | Annual Performance Appraisal                                                                                                    |
|      |                                                  | Overview | Self-Evaluation - Update and Complete                                                                                                    |
| •    | Complete Self Evaluation<br>Due Date 03/02/2021  |          |                                                                                                    |
|      | Update and Complete                              |          | Enter your ratings and comments for each applicable section and save. When you have finished updating your evaluation select the complete button to save your                                                                                                    |
| ۲    | Review Manager Evaluation<br>Due Date 05/01/2021 | 9        | changes and send this document to your manager for review.  E-Long Format    Calculate All Ratings                                                                                                    |
|      |                                                  |          | Performance Factors Development Goals                                                                                                    |
|      |                                                  |          | <ul> <li>Section 1 - Competencies</li> <li>Enter ratings and comments for each competency and behavior listed below, if applicable.</li> <li>Expand [ • Collapse</li> <li>Competency 1: Cooperation and Support</li> <li>Description : The employee demonstrates good interpersonal and relationship skills. The employee is cooperative and courteous with management, coworkers and customers.</li> <li>Employee I + Font - Size - B I U I = = A - O - II</li> <li>Writing Tools</li> </ul> |
|      |                                                  |          | Created By Template 12/14/2020 11:20AM                                                                                                    |
|      |                                                  |          | Competency 2: Work Quality Competency 3: Dependability                                                                                                    |
|      |                                                  |          | Competency 4: Job Knowledge and Skills                                                                                                    |
|      |                                                  |          | Competency 5: Work Quantity                                                                                                    |
|      |                                                  |          | Competencies Summary                                                                                                    |

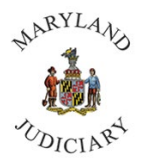

6. Under "Competences Summary," enter your self-assessed Employee Rating and enter your comments in the summary.

| Performance Process                              | 🌣 «      |                                                                                                    |
|--------------------------------------------------|----------|----------------------------------------------------------------------------------------------------|
| Steps and Tasks                                  | e :      | Annual Performance Appraisal                                                                                                    |
|                                                  |          | Self-Evaluation - Update and Complete<br>⊙ Expand   ⊙ Collapse                                                                                                    |
|                                                  | Overview | Compatency 4: Cooperation and Support                                                                                                    |
|                                                  |          | · Competency 1. Cooperation and Support                                                                                                    |
| Complete Self Evaluation     Due Date 03/02/2021 |          | Description : The employee demonstrates good interpersonal and relationship skills. The employee is cooperative and courteous with management, coworkers and customers.  |
| Update and Complete                              |          | Employee 🕃 🐟 🛷 Font - Size - B I U 🗄 🗄 A- 🖾 - 🖽 -                                                                                                    |
| Review Manager Evaluation Due Date 0501/2021     | 1        | Writing Tools                                                                                                    |
|                                                  |          | Created By Template 12/14/2020 11:20AM                                                                                                    |
|                                                  |          | <ul> <li>Competency 2: Work Quality</li> <li>Competency 3: Dependability</li> <li>Competency 4: Job Knowledge and Skills</li> <li>Competency 5: Work Quantity</li> </ul> |
|                                                  |          | Employee Rating 0.00 Employee Comments<br>Writing Tools                                                                                                    |
|                                                  |          |                                                                                                    |

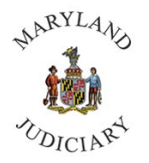

- 7. Select the "Developmental Goals" tab. Select "Expand" to see all areas of the Employee Goals.
  - a. Information must be entered for Employee Goals. Select either Long-term Goal, Short-term Goal or Stretch Goal.
  - b. Information must be entered in the Goals Summary.

| Performance Process                              | ¢ «             |                                                                                                    |
|--------------------------------------------------|-----------------|----------------------------------------------------------------------------------------------------|
| Steps and Tasks                                  | C :<br>Overview | Annual Performance Appraisal Self-Evaluation - Update and Complete Plan/Grade Years of Service Rating History                                                                                                    |
| Complete Self Evaluation                         |                 | Enter your ratings and comments for each applicable section and save. When you have finished updating your evaluation select the complete button to save your changes and send this document to your manager for review.                                                                                                    |
| Due Date 03/02/2021     Update and Complete      |                 | E-Long Format   I Calculate All Ratings                                                                                                    |
| Review Manager Evaluatio     Due Date 05/01/2021 | n               | Performance Factors     Development Goals     Section 2 - Employee Goals     Enter ratings and comments for each goal listed below, if applicable.                                                                                                    |
|                                                  |                 |                                                                                                    |
|                                                  |                 | Employee Pating                                                                                                    |
|                                                  |                 | Employee Comments<br>Writing Tools                                                                                                    |
|                                                  |                 | Created By Template 12/14/2020 11:20AM                                                                                                    |
|                                                  |                 | Goals Summary     Employee Comments     Writing Tools     Image: Comments of the state of the state of the s |

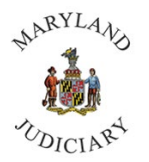

8. Review your Self-Evaluation. Please review your Self-Evaluation before saving it because you will no longer be able to edit your Self-Evaluation once you select "Save." If complete, select "Save" and then "Complete" in that order.

| nnual Performance Appraisal                                                                                                    | Save            | Com     |
|----------------------------------------------------------------------------------------------------|-----------------|---------|
| elf-Evaluation - Update and Complete<br>Document Type Annual Performance Appraisal<br>Template<br>Status Evaluation in Progress                                                                                       | ∰ Print   ⊡ Not | ify   関 |
| Employee Data                                                                                                    |                 |         |
| Employee ID<br>Department<br>Location                                                                                                    |                 |         |
| Plan/Grade<br>Years of Service<br>Rating History                                                                                                    |                 |         |
| er your ratings and comments for each applicable section and save. When you have finished updating your evaluation select the complete button to save your<br>nges and send this document to your manager for review. |                 |         |
| Long Format   🔟 Calculate All Ratings                                                                                                    |                 |         |
| Performance Factors Development Goals                                                                                                    |                 |         |
|                                                                                                    |                 |         |
| Section 1 - Competencies                                                                                                    |                 |         |
| Enter ratings and comments for each competency and behavior listed below, if applicable.                                                                                                    |                 |         |
| • Expand   • Compse                                                                                                    |                 |         |
| Competency 1: Cooperation and Support                                                                                                    |                 |         |
| Competency 2: Work Quality                                                                                                    |                 |         |
| Competency 3: Dependability                                                                                                    |                 |         |
| Competency 4: Job Knowledge and Skills                                                                                                    |                 |         |
| ► Competency 5: Work Quantity                                                                                                    |                 |         |
| Competencies Summary                                                                                                    |                 |         |
| Employee Rating Meets Standards V 2.30                                                                                                    |                 |         |
| Employee Comments<br>Writing Tools                                                                                                    |                 |         |
| TEST                                                                                                    |                 |         |
|                                                                                                    |                 |         |